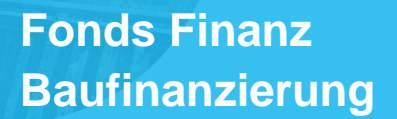

### DSL Bank – Riester-Annuitätendarlehen wieder möglich

Die DSL Bank bietet den Kunden über BaufiSmart ab dem 01.06.2017 wieder Riester Darlehen an.

Zur Abwicklung der Eingabe finden Sie eine Anleitung in den nachfolgenden Seiten.

Im Vergleich zu einem Annuitätendarlehen werden bei einem Riester-Annuitätendarlehen im Rahmen der Vertragserstellung vier zusätzliche Dokumente erzeugt:

- ⇒ Wohnriester Produktinformationsblatt
- ⇒ Dauerzulagenantrag
- ⇒ Zusatzinformation DSL Riester-Darlehen
- ⇒ Besondere Info EigRentG (Eigenheimrentengesetz)

Haben Sie die Abteilung Baufinanzierung bereits kennengelernt? Hier stellen wir uns vor.

Haben Sie Fragen zum neuen Produktanbieter oder beschäftigt Sie einer Ihrer Finanzierungsvorschläge? Wir stehen Ihnen gerne zur Verfügung:

Montag bis Donnerstag: 08:00 Uhr bis 18:00 Uhr und Freitag von 08:00 Uhr bis 17:00 Uhr Telefon: +49 (0)89 15 88 15 - 251 baufinanzierung@fondsfinanz.de

Wir freuen uns auf Ihre Finanzierungsanträge und Fragen.

Herzliche Grüße

Ihr Baufinanzierungs-Team der Fonds Finanz

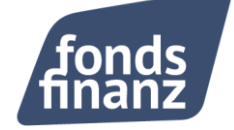

# DSL Bank Riester-Annuitätendarlehen als Alternative in BaufiSmart

Technische Hinweise zur Erfassung

Mai 2017

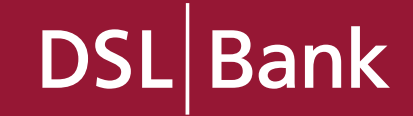

# Inhaltsverzeichnis

| 1. | Allgemeine Hinweise zur Riester-Alternative         | Seite              | 3  |
|----|-----------------------------------------------------|--------------------|----|
| 2. | Vorgehensweise bei einem Antragsteller              | Seite              | 4  |
| 3. | Vorgehensweise bei zwei Antragstellern              | Seite              | 8  |
| 4. | Hinweise zur Darlehensaufteilung                    | Seite 2            | 10 |
| 5. | Abschluss eines DSL Bank Riester-Annuitätendarlehen | Seite <sup>2</sup> | 12 |

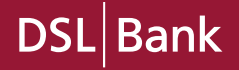

#### Wann bekomme ich eine Riester-Alternative angezeigt?

Das DSL Riester-Annuitätendarlehen wird Ihnen in BaufiSmart als Alternative angezeigt, sofern Sie die erforderlichen Angaben für die Berechnungen im System eingepflegt haben und die Voraussetzung für ein Riesterdarlehen erfüllt sind.

Damit systemseitig eine Riester Alternative angezeigt wird, sind folgende Parameter zu berücksichtigen:

- Verwendungszweck: Neubau oder Kauf (kein Grundstückskauf)
- Nutzungsart: Eigennutzung
- maximal 2 Antragsteller (unmittelbar förderberechtigt)
- Eingabe des Vorjahresbruttoeinkommens und des Geburtstages
- mind. ein Annuitätendarlehen muss als Finanzierungswunsch erfasst sein. (kein Volltilger)

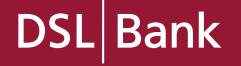

# Wie erfolgt die Erfassung bei einem Antragsteller?

| Übersicht                     | Neuer BaufiSmart-Vorgang 🕶                      | Neuer KreditSr             | mart-Vorgang   Vorg | angsr | nanagement                | 🔍   Einstellungen   Links   Schließen   🕅                                                                    |
|-------------------------------|-------------------------------------------------|----------------------------|---------------------|-------|---------------------------|----------------------------------------------------------------------------------------------------|
|                               |                                                 |                            |                     |       |                           |                                                                                                    |
|                               |                                                 |                            |                     |       |                           |                                                                                                    |
|                               |                                                 |                            | TES                 | STUM  | GEBUNG                    |                                                                                                    |
|                               |                                                 | OBILIE 🏾 🏌                 | VORHABEN            |       |                           | Zu Beginn erfassen Sie den Vorgang,                                                                          |
| Persönl                       | liche Daten                                     |                            |                     |       |                           | wie gewohnt über die Funktion                                                                                |
| Finanzi                       | elle Situation                                  |                            |                     |       |                           | "Neuen BaufiSmart Vorgang"                                                                                   |
| Zusatza                       | ingaben                                         |                            |                     |       |                           | "                                                                                                    |
| + =<br>+ =                    | <u>s</u> 02                                     |                            |                     |       |                           | Nach <u>vollständiger</u> Dateneingaben,<br>erfassen Sie im Bereich<br>Zusatzangaben (Antragsteller) die für |
| +                             |                                                 |                            |                     |       |                           | Riester relevanten Angaben.                                                                                  |
| + A                           | 2 <mark>10</mark><br>81 <b>C.</b> 12            |                            |                     |       |                           |                                                                                                    |
| Antragsteller                 | r: Herr Robert Riester                          |                            |                     |       | Antragsteller 2           |                                                                                                    |
| Angaben<br>Vorjahrese<br>75.0 | <b>für Riester</b><br>inkommen (brutto)<br>000€ |                            |                     |       | Es sind keine Zusatzangab | en erforderlich.                                                                                             |
| Name<br>Ringo                 | 0                                               | Geburtsdatum<br>)1.06.2007 | Kinderzulage        |       |                           |                                                                                                    |
| Name<br>Rita                  | 0                                               | Geburtsdatum<br>)1.06.2013 | C Kinderzulage      | J     |                           |                                                                                                    |

DSL Bank

#### Anzeige der Riester-Alternative in den Ergebnissen (ein Antragsteller)

Nach Erfassung der für Riester relevanten Daten, wechseln Sie in den Reiter Vorhaben und Aktualisieren Sie die Ergebnisliste.

|                                                                                    | Beratungsdarstellung                                                 |
|------------------------------------------------------------------------------------|----------------------------------------------------------------------|
| Finanzbedarf                                                                       | Gesamtkapitalbedarf: <b>271.250 €</b>                                |
| Eingesetztes Eigenkapital, Vermögen und Drittdarlehen                              | Eingesetztes Kapital: 51.250 €                                       |
| Präferenzen                                                                        | 0 von 8                                                              |
| Finanzierungswunsch                                                                | Noch benötigte Darlehen: 0€                                          |
| Annuitätendarlehen Darlehensbetrag Zinsbindung Tilgungswunsch   220.000 € 10 Jahre | Sondertilgung Bereitstellungszinsfreie Zeit   2 % = 5 %   3 Monat(e) |
| Finanzierungsbaustein hinzufügen 💌                                                 |                                                                      |
| ANTRAGSTELLER IMMOBILIE VORHABEN                                                   | C Aktualisieren                                                      |
| + 🐨 🕼 🗧 Soll / Effektiv Beleihungs- Produktanbieter<br>auslauf                     | neu Monatliche Darlehens- Zins- Annahmefrist 🔶                       |
| Х Ү Ү Ү <b>Х</b><br><b>х</b>                                                       | Y Y Y Y X X                                                          |
| ●                                                                                  | 636 € 220.000 € 10 J. 31.05.2017                                     |

Bank

DS

### Riester-Alternative als Finanzierungsvorschlag (ein Antragsteller)

Nach der Aktualisierung werden Ihnen entsprechend Ihrer Eingaben die Alternativen Finanzierungsvorschläge angezeigt. Erkennbar durch den Zusatz **inkl. Riesterdarlehen.** 

| Finanzierungswu     | insch                       |                         |                                         |                |             |                          |                                | Noc              | h benötigte  | Darlehen: 0€    |
|---------------------|-----------------------------|-------------------------|-----------------------------------------|----------------|-------------|--------------------------|--------------------------------|------------------|--------------|-----------------|
| Annuitätendarlehen  | Darlehensbetrag<br>220.000€ | Zinsbindung<br>15 Jahre | Tilgungswunsch                          | 2 % 🔻          | Sondertilgu | ng Bereits<br>2 N        | stellungszinsfreie<br>Nonat(e) | Zeit             |              |                 |
| Finanzierungsbauste | in hinzufügen 🔻             |                         |                                         |                |             |                          |                                |                  |              |                 |
| ANTRAGSTELLER       | IMMOBILIE                   | VORHABEN                |                                         |                |             |                          |                                |                  |              |                 |
| RGEBNISSE #         | Finanzierur                 | ngsvorschläge           | aushändigen                             |                |             |                          |                                |                  | (            | 🖒 Aktualisieren |
| ÷¢ 🕯 🗯 🗄            | Soll / Effektiv             | Beleihungs-<br>auslauf  | Produktanbieter                         |                | neu         | Monatliche<br>Gesamtrate | Darlehens-<br>summe            | Zins-<br>bindung | Annahmefrist | <b>†</b>        |
| <b>x</b> 4 4 4      | 7                           |                         | ×                                       |                |             | Y                        | Y                              | Y                | Y            | ×               |
| • <b>5</b>          | 1,92 % / 1,96 %             | 88,00 %                 | <mark>osu</mark> DSL Bank               |                |             | 719€                     | 220.000€                       | 15 J.            | 23.05.2017   |                 |
|                     | 1,93 % / 1,97 %             | 88,00 %                 | DSL Bank<br>inkl. Riesterdarlehen       |                |             | 721€                     | 220.000€                       | 15 J.            | 23.05.2017   |                 |
|                     | 1,78 % / 1,82 %             | 88,00 %                 | DSL Bank<br>inkl. 50.000 € KfW 124      |                | KFW         | 758€                     | 220.000€                       | 10 - 15 J.       | 23.05.2017   |                 |
| •                   | 1,79 % / 1,83 %             | 88,00 %                 | DSL Bank<br>inkl. 50.000 € KfW 124 inkl | I. Riesterdarl | кл#<br>e    | 759€                     | 220.000€                       | 10 - 15 J.       | 23.05.2017   |                 |

DS

Bank

#### Anpassen der Riester-Alternative im Finanzierungswunsch.

Das DSL Riester-Annuitätendarlehen ist mit weiteren Bausteinen (KfW und Privatdarlehen) kombinierbar, so dass Sie für Ihren Kunden das individuelle Konzept erstellen können. Sie haben auch hier die Möglichkeit die Alternative in den Finanzierungswunsch zu übernehmen.

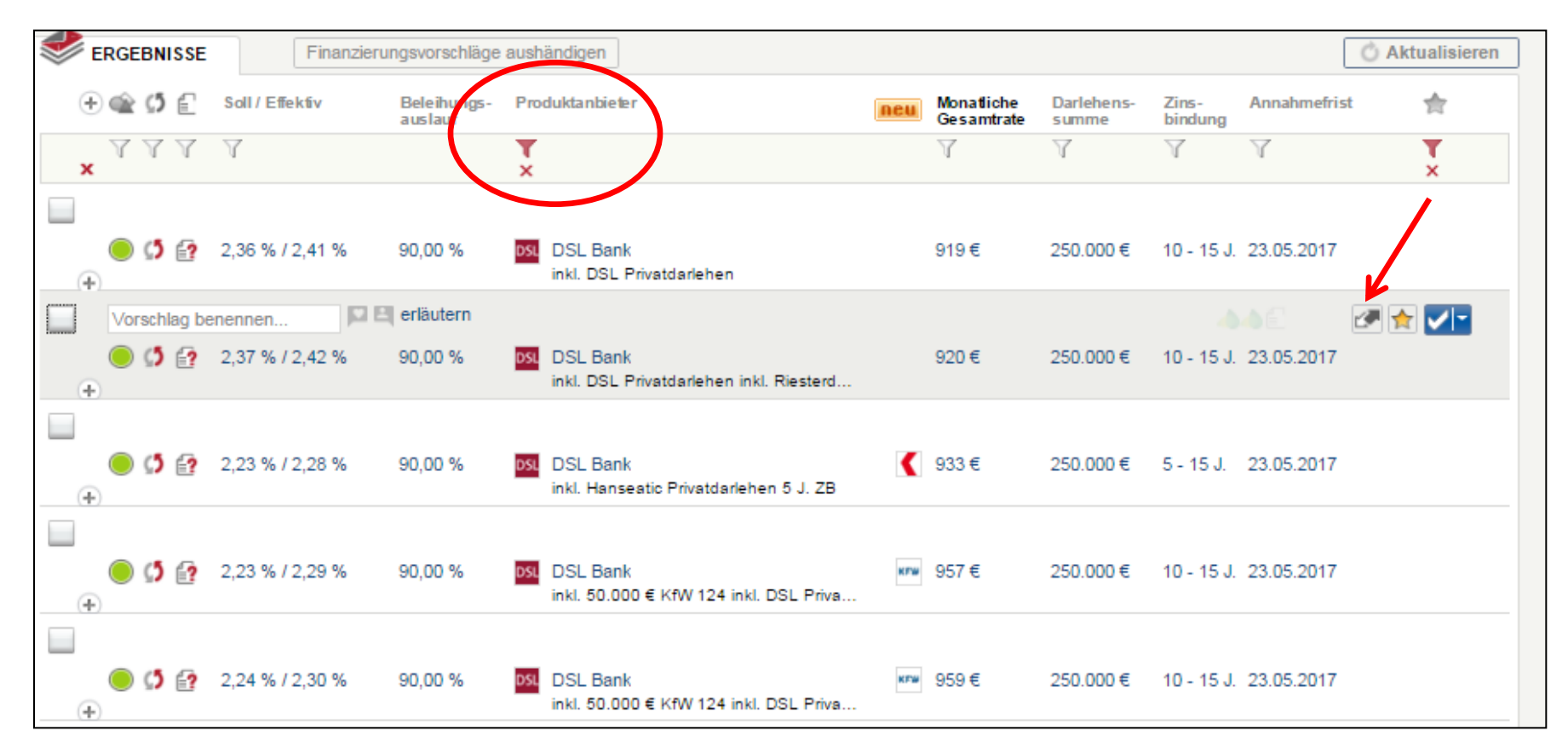

<u>Hinweis</u>: Bei einigen Finanzierungskonstellationen erhalten Sie mehrere Alternativen vom System angezeigt. Für eine bessere Übersichtlichkeit nutzen Sie die Filtereinstellung beim Produktanbieter.

#### Wie erfolgt die Erfassung bei zwei Antragstellern?

Bei den Zusatzangaben erfassen Sie das Vorjahresbruttoeinkommen des jeweiligen Antragstellers und können die Zuordnung der Kinder vornehmen.

Damit Ihnen die Kinder zur Zuordnung angezeigt werden, sind diese vorab unter "Persönliche Daten" im Reiter Antragsteller zu erfassen.

| Persönliche Daten                                                              |                            |                     |                                                                                 |                            |                |
|--------------------------------------------------------------------------------|----------------------------|---------------------|---------------------------------------------------------------------------------|----------------------------|----------------|
| Finanzielle Situation                                                          |                            |                     |                                                                                 |                            |                |
| Zusatzangaben                                                                  |                            |                     |                                                                                 |                            |                |
|                                                                                |                            |                     |                                                                                 |                            |                |
| Antragsteller: Herr Robert Riester                                             |                            |                     | Antragsteller: Frau Renate Riester                                              |                            |                |
| Angaben für Riester<br>Vorjahreseinkommen (brutto)<br>75.000€<br>Name<br>Ringo | Geburtsdatum<br>01.06.2007 | <b>Kinderzulage</b> | Angaben für Riester<br>Vorjahreseinkommen (brutto)<br>15.000 €<br>Name<br>Ringo | Geburtsdatum<br>01.06.2007 | C Kinderzulage |
| Name<br>Rita                                                                   | Geburtsdatum<br>01.06.2013 | C Kinderzulage      | Name<br>Rita                                                                    | Geburtsdatum 01.06.2013    | Kinderzulage   |

<u>Hinweis</u>: Bitte beachten Sie, dass ein DSL Riester-Annuitätendarlehen nur für <u>unmittelbar</u> förderberechtigte Antragsteller angeboten wird.

#### Riester-Alternative: Aufteilung der Darlehen

Sofern für beide Antragsteller ein Riesterdarlehen gewünscht wird, ist es erforderlich für jeden Antragsteller einen separaten Finanzierungsbaustein "Annuitätendarlehen" zu erfassen. Nach der Darlehensaufteilung <u>Aktualisieren</u> Sie die Ergebnisliste und bekommen die Riesterdarlehen angezeigt.

| inanzierungswu               | nsch                               |                                                       |                                       |                               |                       |                                     | Not              | ch benötigte Da         | rlehen: 0  |
|------------------------------|------------------------------------|-------------------------------------------------------|---------------------------------------|-------------------------------|-----------------------|-------------------------------------|------------------|-------------------------|------------|
| nnuitätendarlehen            | Darlehensbetrag<br>125.000€        | Zinsbindung<br>15 Jahre                               | Tilgungswunsch                        | So<br>2 % ₹                   | ndertilgung<br>5 %    | Bereitstellungszinsf<br>3 Monat(e)  | reie Zeit        |                         | ť          |
| nuitätendarlehen             | Darlehensbetrag<br>95.000€         | Zinsbindung<br>10 Jahre                               | Tilgungswunsch                        | So<br>2 % ₹                   | ndertilgung<br>5 %    | Bereitstellungszinsf<br>3 Monat(e)  | reie Zeit        |                         | t          |
| nanzierungsbausteir          | ı hinzufügen 🔻                     |                                                       |                                       |                               |                       |                                     |                  |                         |            |
| TRAGSTELLER                  | IMMOBILIE                          | VORHABEN                                              |                                       |                               |                       |                                     |                  |                         | 1          |
| ERGEBNISSE                   | Finanzierur                        | ngsvorschläge aus                                     | händigen                              |                               |                       |                                     |                  | Ô A                     | ktualisier |
| ⊝@¢Ø€ :                      | šoll / Effektiv                    | Beleihungs- Pr<br>auslauf                             | oduktanbieter                         |                               | ncu Mona<br>Gesa      | atliche Darlehens-<br>amtrate summe | Zins-<br>bindung | Annahmefrist            | 合          |
| x x x x                      | 7                                  | ×                                                     |                                       |                               | Y                     | Y                                   | Y                | Y                       | ×          |
| <br>                         | ,71 % / 1,75 %                     | 88,00 % DS                                            | DSL Bank<br>inkl. Riesterdarlehen     |                               | 679                   | € 220.000€                          | 10 - 15 J        | . 26.05.2017            |            |
| DSL Annuitäten<br>(Riesterda | ıdarlehen<br>rlehen Robert Riester | Soll / Effe<br>r) / 1,90 % / 1<br>BZ frei<br>3 Monate | ktiv Monatliche Rat<br>,94 % 406,25 € | e Darlehenssun<br>125.000,00€ | nme Zinsbir<br>15 Jah | idung Anf. Tilg<br>re 2 %           | ung g            | Sondertilgung<br>5,00 % |            |
| DSL Annuitäten               | idarlehen<br>rlehen Renate Rieste  | Soll / Effe                                           | ktiv Monatliche Rat<br>,49 % 273,13 € | e Darlehenssun<br>95.000,00€  | nme Zinsbir<br>10 Jah | ndung Anf. Tilg<br>re 2 %           | ung g            | Sondertilgung<br>5,00 % |            |

## Hinweise zur Darlehensaufteilung bei zwei Antragstellern:

- Sobald zwei Antragsteller gemeinsam eine Finanzierung beantragen, ist es erforderlich eine Aufteilung der Darlehenssummen vorzunehmen. Hierbei ist zu beachten, dass ein Antragsteller max. 50 % des Kaufpreises / Gestehungskosten als Riesterdarlehen beantragen kann.
- Sofern bei zwei Antragsteller nur für <u>einen</u> Antragsteller ein Riesterdarlehen gewünscht ist, legen Sie bitte ebenfalls zwei getrennte Finanzierungsbausteine als Annuitätendarlehen an. In diesem Fall tragen Sie für den Antragsteller, der kein Riesterdarlehen bekommen soll, bei dem Vorjahreseinkommen 0 € ein.
- Kombinationen mit weiteren Finanzierungsbausteinen (z.B. KfW und Privatdarlehen) sind möglich.
- Bei der Darlehensaufteilung ist die Höhe des Mindesteigenbeitrages zu beachten, welcher p.a. gezahlt werden muss, um die volle Grundzulage zu erhalten. Dieser beträgt, gemäß der aktuellen gesetzlichen Regelung, 4 % des Vorjahresbruttoeinkommens für den jeweiligen Antragsteller, max. 2.100 EUR p.a. inkl. der gezahlten Zulage. Der Eigenbeitrag fließt beim Riesterdarlehen in Form der Regeltilgung. Die Zulage wird als Sondertilgung eingerechnet. Systemseitig erfolgt keine Prüfung der Tilgungsleistung oder der Darlehenshöhe bezogen auf eine maximale Förderung.

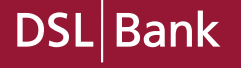

#### Riester-Alternative: Anzeige der möglichen Förderzulage

Die berechneten Zulagen zeigt Ihnen das System zusammen mit weiteren Hinweisen zur Anpassung in den Meldungen an.

| Erläuterungen Meldungen B                                                                                                  | erechnungen | Unterlagen                                                                                                    | Tilgungspläne                                                                                                    | Dokume                                                                                                    | nte                                                                                                    |
|----------------------------------------------------------------------------------------------------|-------------|----------------------------------------------------------------------------------------------------|----------------------------------------------------------------------------------------------------|----------------------------------------------------------------------------------------------------|----------------------------------------------------------------------------------------------------|
| Machbarkeit                                                                                                    |             |                                                                                                    |                                                                                                    |                                                                                                    | Keine Meldung vorhanden                                                                                                    |
|                                                                                                    |             |                                                                                                    |                                                                                                    |                                                                                                    | 9                                                                                                    |
| Alternative und angepasste                                                                                                 | Angebote    |                                                                                                    |                                                                                                    |                                                                                                    |                                                                                                    |
| DSL Bank                                                                                                    |             |                                                                                                    |                                                                                                    |                                                                                                    |                                                                                                    |
| Alternative Angebote<br>Dieses Angebot ist eine mögliche Alternativ<br>Kundenwunsch:<br><i>Keine Meldungen vorhanden</i> . | e zum Ar    | Igende Anpassungen<br>Igende Anpassung-<br>gebot stellen zu kö<br>• Bei diesem Ang<br>mögliche Alterna<br>Berechnung del<br>aufgrund Ihrer B<br>(DSL – Riester)<br>Riesterdarlehen<br>125.000,00 wurd<br>Zulage von € 45<br>Angabe der Zul<br>Berechnung auf<br>Werte. Eine Prü<br>sowie die Berec<br>Darlehenshöhe,<br>vorgenommen. | en wurden vorgenommer<br>nnen bzw. es zu verbess<br>ebot handelt es sich um<br>ative zum Kundenwunso<br>r Riester-Alternative erfo<br>Eingaben in den Zusatze<br>bei den Antragstellern.<br>n Robert Riester über €<br>rde eine voraussichtliche<br>e von € 339,00 ermittelt.<br>n Renater Riester über €<br>le eine voraussichtliche j<br>54,00 ermittelt. Hinweis:<br>lagen erfolgt lediglich ein<br>fgrund der eingetragene<br>fung der Förderberecht<br>chnung der optimalen<br>, wird systemseitig nicht | n, um das<br>sern:<br>eine<br>blgt<br>angaben<br>Für das<br>Für das<br>ährliche<br>Bei der<br>le<br>an<br>igung | Nicht berücksichtigte Angaben<br>Bitte löschen Sie die folgenden Angaben, wenn Sie<br>vorhaben, das Angebot auszuwählen:<br><i>Keine Meldungen vorhanden.</i> |

# DSL Bank

#### Wie schließe ich eine Riester-Alternative ab?

Nach Vervollständigung aller Daten und Einstellen der Erläuterung zum Finanzierungswunsch, können Sie den Finanzierungsvorschlag systemseitig Annehmen bzw. an eine Clearingstelle übergeben.

| Finanzierungswur                                                                                                    | nsch                        |                         |                 |       |                      |                      |                               | Noc              | h benötigte | Darlehen:  | 0€    |
|----------------------------------------------------------------------------------------------------|-----------------------------|-------------------------|-----------------|-------|----------------------|----------------------|-------------------------------|------------------|-------------|------------|-------|
| Annuitätendarlehen                                                                                                    | Darlehensbetrag<br>125.000€ | Zinsbindung<br>15 Jahre | Tilgungswunsch  | 2 % 💌 | Sondertilgung<br>5 % | Bereits<br>3 N       | stellungszinsfrei<br>Ionat(e) | ie Zeit          |             |            | Û     |
| Annuitätendarlehen                                                                                                    | Darlehensbetrag<br>95.000€  | Zinsbindung<br>10 Jahre | Tilgungswunsch  | 2% ₹  | Sondertilgung<br>5 % | Bereits<br>3 N       | stellungszinsfrei<br>fonat(e) | ie Zeit          |             |            | Û     |
| Finanzierungsbaustein                                                                                                    | hinzufügen 🔻                |                         |                 |       |                      |                      |                               |                  |             |            |       |
| ANTRAGSTELLER                                                                                                    | IMMOBILIE                   | VORHABEN                |                 |       |                      |                      |                               |                  |             |            |       |
|                                                                                                    | Finanzierun                 | gsvorschläge a          | ushändigen      |       |                      |                      |                               |                  | (           | O Aktualis | ieren |
|                                                                                                    | Soll / Effektiv             | Beleihungs-<br>auslauf  | Produktanbieter |       | neu Mo<br>Ge         | natliche<br>samtrate | Darlehens-<br>summe           | Zins-<br>bindung | Annahmefris | t 🚖        |       |
| × XAA 1                                                                                                    | 7                           |                         | ×               |       | Y                    |                      | V                             | Y                | Y           | Y          |       |
| Image: Control of the second second secon | ,72 % / 1,76 %              | 88,00 %                 | DSL Bank        |       | 68                   | 2€                   | 220.000€                      | 10 - 15 J.       | 31.05.2017  |            |       |
| +                                                                                                    | ]                           |                         |                 |       |                      |                      |                               |                  |             | 🗷 û 🔽      | •     |
| ● ∯(⊉) 1,<br>                                                                                                    | ,72 % / 1,76 %              | 88,00 %                 | DSL Bank        |       | 68                   | 2€                   | 220.000€                      | 10 - 15 J.       | 31.05.2017  | *          | An    |
|                                                                                                    |                             |                         |                 |       |                      |                      |                               |                  |             |            |       |

Die weitere Vorgehensweise zur Einreichung der Finanzierungsanfrage inkl. der Darlehensanträge erfolgt analog des DSL Bank Neugeschäftsprozesses.